## **Tracking Approvals in EasyDoc**

Typically, users tracking approvals to any extent in EasyDoc start by changing the use and label of the incoming transmittal field. This is done by clicking on the 'Edit Project Details' button on the way into the project.

| P   | Project     | Selection Menu                                                 |  |
|-----|-------------|----------------------------------------------------------------|--|
| 8   | Click '     | Select Project' to continue, or 'Edit Project' to set Defaults |  |
|     | Project No. | TUDOR ST                                                       |  |
|     | Title       | 23-27 TUDOR STREET PROJECT                                     |  |
| 124 | 1000        |                                                                |  |

The label is marked in red below, and you should simple type in the box 'Stat Date' and then click on the 'Save Project Details' button.

| Project Title<br>TUDOR ST 23.27 Tutor Street Pr<br>Change Report Loge<br>O'Rourke Civil<br>Engineering Ltd |                             | et Project                        |           |                |                  |                    |         |                     |
|----------------------------------------------------------------------------------------------------|-----------------------------|-----------------------------------|-----------|----------------|------------------|--------------------|---------|---------------------|
|                                                                                                    |                             | Norm                              | ial Worki | ng Days        | : 5              | ĺ.                 |         |                     |
|                                                                                                    |                             | Not<br>Working                    | Mon       | Tue<br>Working | Wed              | Thu<br>Working     | Fri     | Sat<br>Not<br>Works |
| Alternative Label For<br>Incoming Transmittal N<br>Trans. No.                                              | le. Display wa<br>backed up | ening if not<br>after 7 Days<br>7 |           | IF EU          | Date<br>ropean F | Format<br>ormat (c | id/mm/g | ter                 |

The idea of this is that you can now use the incoming transmittal box to record the Date at which you (O'Rourke in the examples shown) decided the document status as lead reviewer.

If you are expecting to return the documents which have been commented on, and print transmittals for the originators, you would probably want to tick the "Include 'Document Status' on 'Return to Sender' Transmittals" shown above circled in red.

To record the status a particular revision of a document, go to the main register and find the document of interest, then look for the specific revision.

| istor   | 8        | EPAG                | Decement   | Number    | EPAFSQ/100 |        |   |
|---------|----------|---------------------|------------|-----------|------------|--------|---|
| AER (   | 360      | OUND FLOOR PLAN     |            |           |            | _      |   |
| Qn<br>F | d<br>Rev | Issue Reason (lous) | Date Recd  | Stat Date | Status     | Issued | - |
|         | 1        | information         | 1801/2001  | EPA4314   | 132        | R      |   |
| ľ       |          |                     | 04/07/2000 | EPAT205   | 00 B       | ×      |   |
|         | _        |                     | -          |           |            |        |   |
| Ħ       | _        |                     | 1          | -         |            |        | ŧ |
| H       | _        |                     | _          |           | 1          |        |   |
|         | 8        |                     | 18/01/2001 |           |            |        |   |

In the example, I've highlighted rev B, you should now click on the 'Edit' button and you will be presented with a window like the one below:

| Edit .     | Document               |                 |             |
|------------|------------------------|-----------------|-------------|
| Originator | EPAS                   | Document No.    | EPAFSQ/1009 |
| Stat Date  | 1                      | Date Rec'd      | 18/01/2001  |
| Revision   | θ                      | issue Reason do | us) 🔽 💌     |
| Doc. Title | LOWER GROUND FLOOR PLA | N .             |             |

I've highlighted the two boxes you need to complete, notice that the label for the 'Stat Date' has now replaced the standard one of 'Trans No.'

When you have completed the details, simply click on the 'Save' button.

If you now issue this document BACK TO THE ORIGINATOR, EPA6 in the example above, the transmittal will reflect the status that you have assigned to the document.

Now while that deals nicely enough with recording just one comment / status on a document – it will not meet your need to record other people comments (i.e. three or four people from the design team). To do this, most users record the other returned comments & status codes in the Documents comments box, which is available from the main register:

| Ad | Add New Document(s) / Revision(s) |                       | Edit Documen | d I   | Delete Document    | Import Transmit | let | 0 |
|----|-----------------------------------|-----------------------|--------------|-------|--------------------|-----------------|-----|---|
| B  | rowse Bevi                        | isions & Distribution | ⊆omments     |       | Eind Document      |                 |     |   |
|    | EPAS                              | EPA/FSQ/1009          |              | AB    |                    | . 3             | H   | H |
|    | EPA6                              | EPA/FSQ/1012          | C            | SECON | ID FLOOR PLAN      | 61              | B   |   |
|    | EPAő                              | EPA/FSQ/L011          | AIT          | FIRST | FLOOR PLAN         | 44              | D   |   |
|    | EPA6                              | EPA/FSQ/1010          | AB           | GROUP | ND FLOOR PLAN      | 61              | D   |   |
|    | EPA6                              | EPAFSQ/1009           | AB           | LOWER | COROUND FLOOR PLAN | 43              | D   |   |

Simply click on the button labelled 'Comments' and you will be presented with a window like the one below:

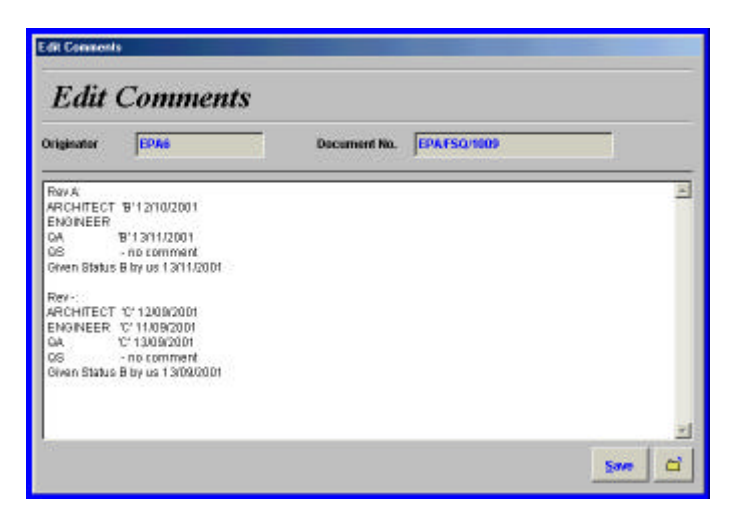

You then type in comments like the one shown in the example, always putting the newer revisions at the top, and entering each recipients comment as they send them back to you (assuming of course that they do!).

In order to manage the whole process, you will also need to run reports. The main one is a list of documents which have been issued for approval, but not yet returned.

To get this list, you must first have issued the documents using a standard code for 'Approval' typically this would be 'A', but it is user-definable – so yours could well be different. If you have done this, you can select the 'List Document Issues and Recipients' from the main menu.

| Version 1.01 P                                                                                                    |                                         |                                                    |
|----------------------------------------------------------------------------------------------------|-----------------------------------------|----------------------------------------------------|
| Project TUDOR'ST<br>EasyDoc                                                                                                    |                                         | Indu                                               |
| Kyou want to go back to the list of projects, click<br>on the Bwitch to an Atomative Project button.                                                | Switch to an Alternative Project        | Reports                                            |
| When you receive new documents or revisions, click<br>on the Wain Document Register' button and select<br>the Add New Documents / Revisions' aption | Main Document Register                  | List Documents and<br>Revisions                    |
|                                                                                                    |                                         | List Document Issues and<br>Recipients             |
| When you wish to send copies of documents that<br>you have received to people, click on the fosue<br>and Distribute Documents' tutton.              | jasue and Distribute<br>Documents       | List Documents Nortssued,<br>or Not Issued on Time |
| f you want to look at the transmittal notes you have<br>sent out, you can click on the Review List of<br>Document Transmittals 'button.             | Review List of Document<br>Transmittais |                                                    |
| Review List of Companies & Individuals                                                                                                    | OtherUtilities                          | Quit<br>System                                     |

When you do this, EasyDoc will present a window like the one below:

|                                                  | List only                                      | Documents issued to: |                                     |
|--------------------------------------------------|------------------------------------------------|----------------------|-------------------------------------|
| Report Franc                                     | Originator                                     | Document No.         | Received                            |
| Report To:                                       | Originator                                     | Document No.         | Received                            |
| Reason for te<br>Most Recent F<br>Reason for ts: | sue (te us)<br>iovisions Only<br>sue (from us) | Decuments y          | which have been returned with a sta |

The key criteria have been highlighted, but you will probably want to select an individual or 'Lead Approver' (such as the architect or engineer or client) and enter their code in the 'List only Documents Issued to:' field at the top of the window.

| Reason for Issue (from us)             | - Enter the code for your 'for approval' issues.           |
|----------------------------------------|------------------------------------------------------------|
| Documents which have not been returned | l - Select this to get the outstanding documents only.     |
| List All Recipients                    | - You probably want to set this blank - otherwise you will |
|                                        | see every one who got the document for the reason you      |
|                                        | specified.                                                 |

Note that by default, the printed report will only include the most recent revisions – it is unusual to manage the approval of 'old revisions'.

When you are ready, click on one of the print buttons to get the report.